## 新しく富山県公共施設予約システムが始まります 0 施設の予約・空き状況確認が 令和7年3月31日(月 からインターネットでできます 施設の空き状況は 利用者登録しなく 施設の申込みの確認 ても確認できるよ や取消、過去の利用 簡単 状況確認もできるよ 富山県公共施設予約システム > 最新ニュース 利用登録 > 便利 曲 空き状況の確認 ■ 抽選施設一覧 !≡ 催事案内 ■ ご利用の手引き **Q** 詳細な条件から施設を検索 期間 の空きを見る **目的**から探す 施設 の空きを目れ ポーツ系や文化系などの具体的な目的な 3月31日 富山県・富山市・高岡市・朝日町 施設の抽選申込みの の施設を一括検索・予約できるよ 確認、キャッシュレス 運用開始 決済※にも対応! ※一部施設でご利用いただけます 施設の予約は簡単3ステップ! 施設予約がより便利になります ①Webから利用者登録 空き状況をいつでも確認 ②本人確認後ID・パスワード発行 目的・場所で施設を検索 ③システムにログインして施設予約

詳しくは富山県公共施設予約システムホームページをご覧ください https://k4.p-kashikan.jp/toyama-pref/ お問い合わせ先 富山県高岡総合プール 電話番号 0766-28-1166 メールアドレスtakaokapool-shido4@sportsnet.pref.toyama.jp

(メールで予約完了通知が届きます)

あとは当日施設窓口に来るだけ!

✓会員登録もWebで可能

✓キャッシュレス決済にも対応※

富山県公共施設予約システムは富山県・富山市・高岡市・朝日町が共同で運用するシステムです

まずは利用者IDを取得しましょう 全施設が同じIDで予約できます

※画面はイメージです。変更になる場合があります。

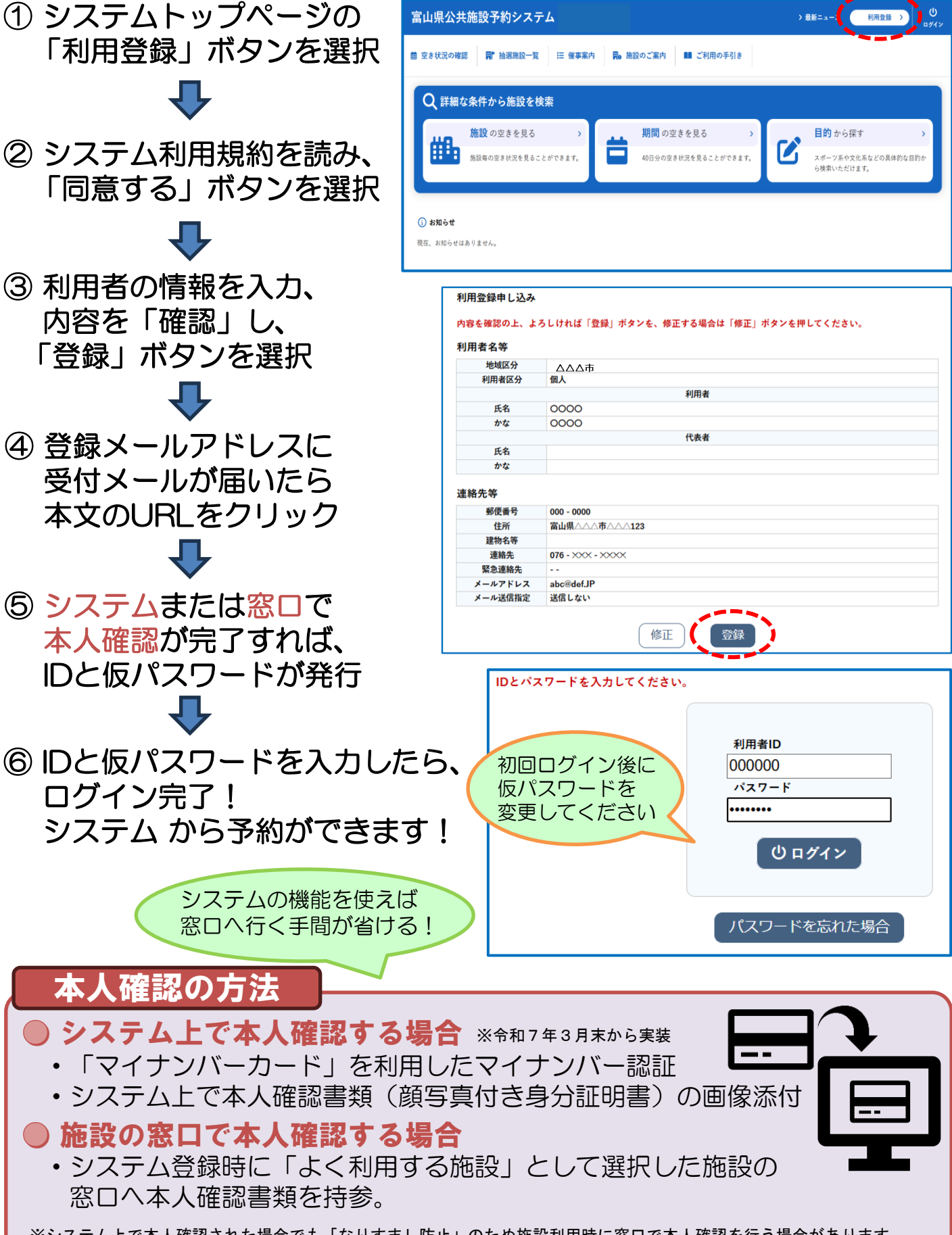

※システム上で本人確認された場合でも「なりすまし防止」のため施設利用時に窓口で本人確認を行う場合があります。